### Receiving Assets That Require Consolidation Created on 2/19/2013 3:49:00 PM

# Table of Contents

| <b>Receiving Ass</b>   | sets That Require   | Consolidation1 | l |
|------------------------|---------------------|----------------|---|
| The second range range | sets i mat itequite |                | • |

## **Receiving Assets That Require Consolidation**

## Core-

In Core-CT 9.1 all purchased assets require a receiver. Receivers contain physical information related to an asset, e.g., Asset Profile ID, Asset ID, Tag Number, Serial Number, Custodian, Location, and manufacturer information. Users responsible for creating receivers must verify this information is complete and accurate.

If the receiver has multiple lines but represent a single asset (e.g. a computer and a monitor) the two lines must be consolidated into a single asset with a single tag number and asset ID. The consolidation must be done in Asset Management after receiver information has been brought in from purchasing. If the receipt quantity on each line is greater than one, the lines must be first unitized and then consolidated. This must be done in Asset Management.

The Interface Receipt check box, which is selected by default, must be deselected in these cases. Otherwise the lines on the receiver will be automatically picked up by the Transaction Load process before any necessary unitization and consolidation can be accomplished in Asset Management.

In this example a user creates a receipt with two lines, each with a quantity of 20. These lines represent 20 separate assets, each consisting of a single computer and a single monitor.

#### Procedure

Navigation: Purchasing > Receipts > Add/Update Receipts

| ORACLE                                                              | Home   Worklist    Add to Favorites   Sign out |
|---------------------------------------------------------------------|------------------------------------------------|
| Favorites   Main Menu > Purchasing > Receipts > Add/Update Receipts |                                                |
|                                                                     | 🖉 New Window 🕜 Help 🧮 http                     |
| Receiving                                                           |                                                |
|                                                                     |                                                |
| Eind an Existing Value Add a New Value                              |                                                |
|                                                                     |                                                |
| Business Unit:                                                      |                                                |
| PO Receipt                                                          |                                                |
|                                                                     |                                                |
| Add                                                                 |                                                |
|                                                                     |                                                |
| Find an Existing Value   Add a New Value                            |                                                |
|                                                                     |                                                |
|                                                                     |                                                |
|                                                                     |                                                |
|                                                                     |                                                |
|                                                                     |                                                |
|                                                                     |                                                |
|                                                                     |                                                |
|                                                                     |                                                |
|                                                                     |                                                |
|                                                                     |                                                |
|                                                                     |                                                |
|                                                                     |                                                |

| Step | Action                                                  |
|------|---------------------------------------------------------|
| 1.   | Enter <b>DOTM1</b> into the <b>Business Unit</b> field. |
| 2.   | Click the Add button.                                   |

| ORACLE                        |                                       |                         | Home          | Worklint    Add to Favoriton | l Sign out |
|-------------------------------|---------------------------------------|-------------------------|---------------|------------------------------|------------|
| Favorites Main Menu > Purchas | sing > Receipts > Add/Update Receipts |                         | TOILD         | Worklist    Add to ravorites | Sigir out  |
| Select Purchase Order         | ·                                     |                         |               |                              | (?) Help   |
| Search Criteria               |                                       |                         |               |                              |            |
| PO Unit:                      |                                       | Days +/- Today:         | 12/04/2012    | 30 Retainage                 |            |
| Line / Schedule:              |                                       | End Date:               | 02/02/2013    |                              |            |
| Release:                      |                                       | Vendor Name:            |               | Vendor Lookup                |            |
| Ship To:                      |                                       | Manufacturer ID:        |               |                              | ٩          |
| Ship Via:                     | Retrieve Open PO Schedules            | Manufacturer's Item ID: |               |                              | ٩          |
| Search                        |                                       | Receipt Qty Options     |               |                              |            |
| OK Cancel Refre               | sh                                    |                         | ( Understand) |                              |            |

| Step | Action                                                    |
|------|-----------------------------------------------------------|
| 3.   | Enter Purchase Order number 0000109609 into the ID field. |
| 4.   | Click the Search button.                                  |

| 0     | RACLE                   | ·                  |             |          |               |                         |         |               |                               |               |                  |          |  |
|-------|-------------------------|--------------------|-------------|----------|---------------|-------------------------|---------|---------------|-------------------------------|---------------|------------------|----------|--|
| Eavor | ites Main M             | enu > Purchasing   | > Receipts  | > Add/   | Undate Receip | ts                      |         |               | Home                          | Worklist      | Add to Favorites | Sign out |  |
|       | •                       | •                  | •           |          |               | -                       |         |               |                               |               |                  | () Help  |  |
| Sele  | ct Purchas              | e Order            |             |          |               |                         |         |               |                               |               |                  |          |  |
|       | ot i ui onu.            | e order            |             |          |               |                         |         |               |                               |               |                  |          |  |
| Sea   | rch Criteria            |                    |             |          |               |                         |         |               |                               |               |                  |          |  |
| POL   | Jnit:                   |                    | ютмп        |          |               | Days +/- Today:         |         |               |                               | Ret           | tainage          |          |  |
| ID:   |                         | C                  | 000109609   |          |               | Start Date:             |         |               |                               |               |                  |          |  |
| Line  | / Schedule:             |                    |             |          |               | End Date:               |         |               |                               | H             |                  |          |  |
| Rele  | ase:                    |                    |             |          |               | Vendor Name:            |         |               |                               | Vendor Lookup |                  |          |  |
| Item  | ID:                     |                    | Q           |          |               | Vendor Item ID:         |         |               |                               |               |                  |          |  |
| Ship  | To:                     |                    |             | Q        |               | Manufacturer ID         | ):      |               |                               |               |                  | Q        |  |
| Ship  | Via:                    |                    | Q           |          |               | Manufacturer's Item ID: |         |               |                               |               |                  | Q        |  |
|       |                         | l                  | Retrieve C  | pen PO S | chedules      | Receipt Oty Opt         | tiono   |               |                               |               |                  |          |  |
|       | Search                  |                    |             |          |               | No Order Q              | ty      | Ordered       | Qty (                         | 🔿 PO Remaini  | ng Qty           | 1        |  |
| Rotr  | iouod Powe              |                    |             |          |               |                         | -       |               | -                             | 21            |                  |          |  |
| Sele  | ected Rows              | Shipping Related   | More Detail | . []     | )             |                         |         | Persona       | <u>ilze   Find  </u> View All | e i i First - | - 1-2 of 2 Last  | 1        |  |
| Se    | el PO Unit              | PO ID <del>V</del> | Line        | Sched    | Release       | Due Date                | PO Qty  | Prior Receipt | Item                          | Description   |                  |          |  |
|       | DOTM1                   | 0000109609         | 2           | 1        |               | 12/18/2012              | 20.0000 |               |                               | Monitors      |                  |          |  |
|       | DOTM1                   | 0000109609         | 1           | 1        |               | 12/18/2012              | 20.0000 |               |                               | Computers     |                  |          |  |
|       | Select All              |                    | Clear All   |          |               |                         |         |               |                               |               |                  |          |  |
|       | a a caracteristic de la |                    |             |          |               |                         |         |               |                               |               |                  |          |  |
|       |                         |                    |             |          |               |                         |         |               |                               |               |                  |          |  |
|       |                         |                    |             |          |               |                         |         |               |                               |               |                  |          |  |
|       | ОК С                    | ancel Refresh      |             |          |               |                         |         |               |                               |               |                  |          |  |
|       |                         |                    |             |          |               |                         |         |               |                               |               |                  |          |  |
|       |                         |                    |             |          |               |                         |         |               |                               |               |                  |          |  |
| <     |                         |                    |             |          |               | Ш                       |         |               |                               |               |                  | >        |  |

| Step | Action                                                                                                    |
|------|----------------------------------------------------------------------------------------------------|
| 5.   | There are two purchase order lines each with a quantity of 20 representing 20 separate assets. The lines must be consolidated then unitized in the Asset Management module in order to create the 20 assets. |
| 6.   | Click the <b>Sel</b> option for line 2.                                                                                                    |
| 7.   | Click the <b>OK</b> button.                                                                                                    |

| usine<br>eceip  | ss Uni<br>t ID:    | t:           | DOTM1<br>NEXT         |               | R<br>A | eceipt Stat<br>dd Header ( | us:<br>Comments | Open      | Activitie | <u>95</u>    |              |                 |                  |             |
|-----------------|--------------------|--------------|-----------------------|---------------|--------|----------------------------|-----------------|-----------|-----------|--------------|--------------|-----------------|------------------|-------------|
| Heade<br>elect  | er<br>Purcha       | ase Order    | <u>Header Details</u> |               |        |                            |                 |           | Prin      | t Delivery F | teport       | R               | un PO Rece       | ipt Accrual |
| eceip<br>eceipt | t Lines<br>: Lines | More Details | Links and Status      | Item / M fg D | ata    | Optional In                | out Source In   | formation |           |              |              | <u>Persona</u>  | lize   Find   Vi | ew All 🛃    |
| пе              |                    | Item         | Description           | Receipt Qty   |        | *Recv<br>UOM               | Receipt Price   | Penalty   | Accept    | Status       | Serial       | Device<br>Track | Stock<br>UOM     | AM Status   |
|                 | Pi                 |              | Computers             | 20.0000       | Þ      | EA 🔍                       | 1001.00000      | Penalty   | 20.0000   | Open         |              |                 | EA               | Pending     |
|                 | 階                  |              | Monitors              | 20.0000       | Þ      | EA 🔍                       | 25.00000        | Penalty   | 20.0000   | Open         |              |                 | EA               | Pending     |
| Inte            | erface             | Receipt      |                       |               |        |                            |                 |           |           | Interface    | Asset Inform | nation          |                  |             |
| Sav             | e 🗈                | Notify 🕄 Re  | efresh                |               |        |                            |                 |           |           |              |              |                 |                  | (           |
|                 |                    |              |                       |               |        |                            |                 |           |           |              |              |                 |                  |             |
|                 |                    |              |                       |               |        |                            |                 |           |           |              |              |                 |                  |             |
|                 |                    |              |                       |               |        |                            |                 |           |           |              |              |                 |                  |             |

| Step | Action                                                                                                    |
|------|----------------------------------------------------------------------------------------------------|
| 8.   | Accept the value that defaults in the <b>Receipt Qty</b> field for <b>Line 1</b> and <b>Line 2</b> .                          |
| 9.   | Leave the <b>Serial</b> check box for <b>Lines 1</b> and <b>2</b> unselected.                                                 |
|      | be consolidated and then unitized in Asset Management.                                                                        |
| 10.  | Click the check box to deselect the <b>Interface Receipt</b> option.                                                          |
|      | The receipt will not interface into Asset Management because the lines must be consolidated and unitized in Asset Management. |

| usines             | iving<br>is Unit:<br>ID: | DOTM1<br>NEXT              |                | R  | eceipt Stat  | us:<br>Comments | Open      | Activitie | IS           |              |                 |                  |             |
|--------------------|--------------------------|----------------------------|----------------|----|--------------|-----------------|-----------|-----------|--------------|--------------|-----------------|------------------|-------------|
|                    | _                        | Header Details             |                |    |              |                 |           |           | -            |              |                 |                  |             |
| elect P            | urchase Orde             | r                          |                |    |              |                 |           | Prin      | t Delivery R | eport        | R               | un PO Rece       | ipt Accrual |
| eceipt<br>eceipt l | Lines<br>Lines More      | Details   Links and Status | įtem / M fg Da | ta | Optional In  | out Source In   | formation | )         |              |              | <u>Persona</u>  | lize   Find   Vi | ew All 🗖    |
| ne                 | Item                     | Description                | Receipt Qty    |    | "Recv<br>UOM | Receipt Price   | Penalty   | Accept    | Status       | Serial       | Device<br>Track | Stock<br>UOM     | AM Status   |
|                    | <b>B</b>                 | Computers                  | 20.0000        | Þ  | EA 🔍         | 1001.00000      | Penalty   | 20.0000   | Open         |              |                 | EA               | Pending     |
|                    | 融                        | Monitors                   | 20.0000        | Þ  | EA 🔍         | 25.00000        | Penalty   | 20.0000   | Open         |              |                 | EA               | Pending     |
| ] Inter<br>Save    | face Receipt             | Refresh                    |                |    |              |                 |           |           | Interface    | Asset Inform | nation          |                  |             |
|                    |                          |                            |                |    |              |                 |           |           |              |              |                 |                  |             |
|                    |                          |                            |                |    |              |                 |           |           |              |              |                 |                  |             |
|                    |                          |                            |                |    |              |                 |           |           |              |              |                 |                  |             |

| Step | Action                 |
|------|------------------------|
| 11.  | Click the Save button. |
| 12.  | End of Procedure.      |